## eFaculty QuickTip: Review Sabbatical Applications

| Reviewers* receive an<br>email from eFaculty<br>inviting them to "Review<br>Candidate." Clicking the<br>link in the email will<br>prompt an attempt at<br>SJSU SSO sign-on. | • | Sabbatical Application - Chair Sta<br>San José State University -noreply@interfolio.com-<br>tr Chair ~ | tement 🐌 🕪 x                                                                                                    | 10:01 AM (0 minutes ago) | ☆ | * a | 2 |  |  |
|----------------------------------------------------------------------------------------------------|---|----------------------------------------------------------------------------------------------------|----------------------------------------------------------------------------------------------------|--------------------------|---|-----|---|--|--|
|                                                                                                    |   |                                                                                                    | James Lee's case is now available for your<br>review.<br><b>LEVIEW CANDIDATE</b><br>Dear Chair.<br>This case is coming your way for review. You'll be able to<br>see the documents and deadlines in Review, Promotion &<br>Tenure when you sign in.<br>Best,<br>Remie Bontrager |                          |   |     |   |  |  |
| *Reviewer is a Department Chair, Committee Chair, Committee Member, Dean.                                                                                                   |   |                                                                                                    |                                                                                                    |                          |   |     |   |  |  |
| The link may send you to<br>Interfolio.com. If taken<br>there, choose "sign in with<br>'Partner Institution.'"                                                              |   |                                                                                                    |                                                                                                    |                          |   |     |   |  |  |

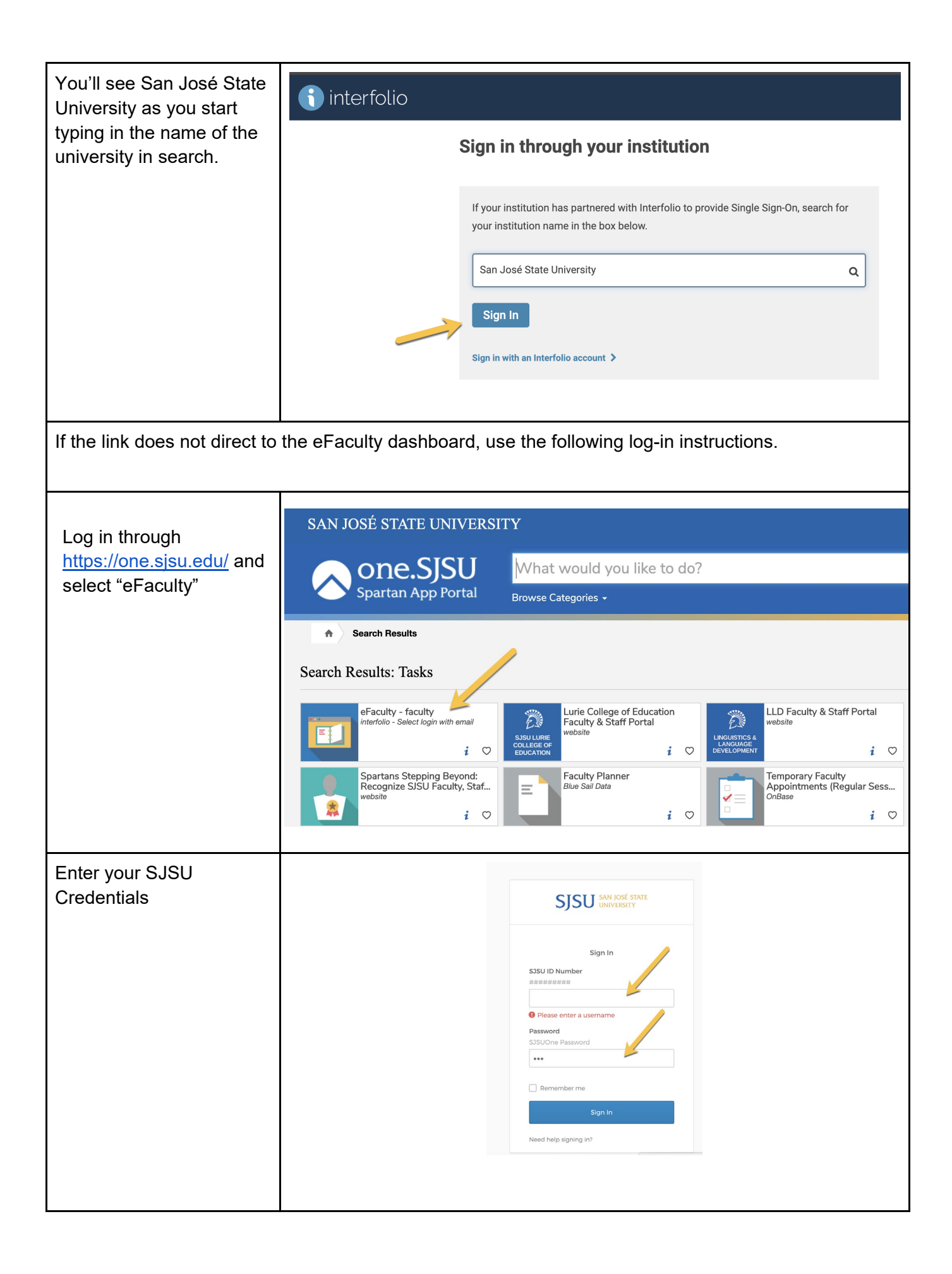

| You will be directed to the<br>My Tasks dashboard. Click<br>on the name of the<br>Applicant or on Cases, to<br>open the Sabbatical<br>packet.                                                                                                    | Image: Control       Subtraction         Image: Control       Cases         Sector       Cases         Image: Control       Image: Control         Image: Control       Image: Control         Image: Contro       Image: Control |
|----------------------------------------------------------------------------------------------------|----------------------------------------------------------------------------------------------------|
| In the overview of the<br>packet, click on Read<br>Case to open the<br>Document Viewer.                                                                                                    | Secured States University Case Options     Unit Terrylates   States States   States Sta                                                                                                    |
| The Case Details link (A)<br>includes the link to the<br>Statement by Chair or<br>Director Form. Select Fill<br>Out Form (B) to complete<br>the form and submit it (C).<br>If this section is not<br>completed, the case will not<br>move forward.<br>Click on Send Case (D) and<br>select Forward to<br>Sabbatical-Admin Step. The<br>Sabbatical Admin will be<br>notified once your case has<br>been submitted. The<br>Sabbatical Admin is UP-FA. | <complex-block></complex-block>                                                                                                    |
|                                                                                                    | *Note: UP-FA will release the chair/director statement to the applicant.                                                                                                    |